Roteiro\_Atualiz\_Per\_Aquisit\_Ferias.txt : Sistema: Folha de Pagamento PEGASUS for Windows Rotina : Roteiro p/Informação de períodos aquisitivos de férias já gozados/pagos 1.0 Versão : : 27/05/2010 : Data \_\_\_\_\_ É muito comum nos depararmos com esta situação, onde estamos incluindo trabalhadores no sistema que já fazem parte do quadro funcional da empresa a vários anos,e que já gozaram /receberam 1 ou mais férias ou então perderam o direito a um determinado período aquisitivo. Para esses trabalhadores devemos informar ao sistema PEGASUS a situação de tais períodos de férias, para que o sistema pague a ele somente as férias relativas aos períodos ainda não gozados. -----+ Consulta de Períodos Aquisitivos de Férias Para consultar a situação atual das férias do trabalhador acesse o APONTAMENTO DE FÉRIAS . Processos; . Apontamentos; ... Férias .... Selecione a Empresa e o trabalhador que deseja consultar; ..... Clique no botão "Detalhes". A situação de cada período aquisitivo de férias é indicada no campo "STATUS DO PE-RÍODO": . Em Aberto => Período a ser calculado/pago => Período gozado/pago parcialmemente
=> Periodo gozado/pago totalmente . Parcial Total . Período Excluído => Período Excluído ( Período perdido / não será pago ) . Apto Deletado => Período Calculado/Apagado pelo Usuário => RESCISÃO DE CONTRATO - Período pago em DOBRO => RESCISÃO DE CONTRATO - Período pago Proporcional => RESCISÃO DE CONTRATO - Período pago Total . Pago Em Dobro Indenizado Prop . Indenizado Tot Status do Período a serem atualizados Para os trabalhadores em atividade na empresa, para os quais desejamos atualizar os STA TUS de férias manualmente, devemos considerar somente as situações: Em Aberto => Período a ser calculado/pago Parcial => Período gozado/pago parcialmemente . Total => Periodo gozado/pago totalmente . Período Excluído => Período Excluído ( Período perdido / não será pago ) As atualizações podem ser efetuadas de forma simples ou completa a) Simples: Atualizamos somente o campo [ Status do Período ], informando ao sistema que o período aquisitivo foi: - Pago Parcial; - Pago Total, ou então - Período Excluído b) Completa: Além do campo [ Status do Período ], atualizamos também os campos: [ Data de Gozo ] - Início do gozo das férias - Término do gozo das férias - Dias Padrão "30" para 12 meses Término ] Ref de Calc (Dias) ] - Faltas em Dias ocorridas no Periodo Faltas ] Dias em Férias Pago ] - Dias de férias pago Dias de Abono ] Data de Pagto ] - Dias de abono pago - Data de pagto das férias [ Observações ] - Observações caso necessário Criando uma situação como exemplo MES DE REFERÊNCIA ATUAL DO SISTEMA => MAIO/2010 Data de Admissão do Trabalhador => 01/01/2008 Periodos Aquisitivos de Férias a serem atualizados: 01/01/2008 a 31/12/2008 => Gozou ferias de 01/09/2009 a 30/09/2009 01/01/2009 a 31/12/2009 => Gozou ferias de 01/04/2010 a 20/04/2010+Abono 10dias 01/01/2010 a 31/12/2010 => Em Aberto ( A Calcular ) Procedimentos para atualização das informações de férias . Processos; .. Apontamentos; ... Férias .... Selecione a Empresa e o trabalhador que deseja atualizar; ..... Clique no botão "Detalhes".

Roteiro\_Atualiz\_Per\_Aquisit\_Ferias.txt Na Janela de Detalhes de férias inclua todos os períodos aquisitivos do tra balhador, caso o próprio sistema ainda não os tenha criado automaticamente. Para criar manualmente novos períodos aquisitivos clique no botão "NOVO" existente no canto superior direito da janela de detalhes e a seguir OK; Repita este procedimento até a criação de todos os períodos aquisitivos do trabalhador: No nosso exemplo deverão estar presentes nesta janela os períodos conforme abaixo: +-----Aquisição Término Férias Término Ref Faltas Dias Abono Status Pagto \_\_\_\_\_ 01/01/2008 31/12/2008 01/01/2009 31/12/2009 01/01/2010 31/12/2010 Em Aberto Em Aberto Em Aberto \_\_\_\_\_ Atualizando o Status de cada um dos períodos aquisitivos a) Selecione o primeiro período aquisitivo ( 01/01/2008 a 31/12/2008 ), licando sobre zados/pagos. e) Deixe somente os períodos ainda não gozados/pagos com status "EM ABERTO", para calcu-lo futuro através do sistema. Com as atualizações efetuadas o detalhe de férias exibirá os períodos conforme abaixo: +-----Aquisição Término Férias Término Ref Faltas Dias Abono Status Pagto +-----01/01/2008 31/12/2008 01/01/2009 31/12/2009 01/01/2010 31/12/2010 PAGO TOTAL PAGO TOTAL Em Aberto \_\_\_\_\_ ----+ Para inclusão das informações de forma completa a) Selecione o primeiro período aquisitivo ( 01/01/2008 a 31/12/2008 ), clicando sobre c) Serectore o primetro periodo aquisitivo ( UL/UL/2008 a 31/12/2008 ), clicando sobre ele com o mouse;
 b) Clique no botão "ALTERAR" existente no canto superior direito da janela de detalhes;
 c) Na janela de "Periodo de Férias", inclua as informações relativas a cada Período Aqui sitivo: => Férias.....=> Inicio do Gozo das Férias => Término....=> Término do Gozo das Férias => Ref de Calc (Dias)....=> "30" para 12 meses => Faltas.....=> Faltas Sem Justificativa ocorridas no periodo aquisitiv => Dias em Férias (Pago)..=> Dias de Férias Pagos => Dias de Abono.....=> Dias de Abono Pago => Data de Pagto....=> Data do Pagamento das Férias => Observações.....=> Observações caso necessário
 Clique "OK" para confirmar a alteração.
 d) Siga os mesmos procedimentos para os períodos seguintes que também já se encontram gozados/pagos. e) Deixe somente os períodos ainda não gozados/pagos com status "EM ABERTO", para calcu lo futuro através do sistema. Efetuando as atualizações conforme nosso exemplo do trabalhador admitido em 01/01/2008 a tela exibirá os períodos conforme abaixo: Aquisição Término Férias Término Ref Faltas Dias Abono Status Pagto . 01/01/2008 31/12/2008 01/09/2009 30/09/2009 30 - 30 - Pago Total 29/08/2009 01/01/2009 31/12/2009 01/04/2010 20/04/2010 30 - 20 10 Pago Total 30/03/2010 01/01/2010 31/12/2010 Em Aberto \_\_\_\_\_ . Terminado o processo feche a janela de "DETALHES DE FERIAS". . Tecle ESC para abandonar apontamento de Férias. -----+